# MobaXTerm の利用

### MobaXTerm $\mathcal{O} \mathcal{I} \mathcal{V} \mathcal{I} \mathcal{V} \mathcal{I}$

- <u>https://mobaxterm.mobatek.net/</u>の "GET MOBAXTERM NOW" からダウンロード.
  - "Home Edition" で十分.
  - "Installer Edition" が便利だろう.

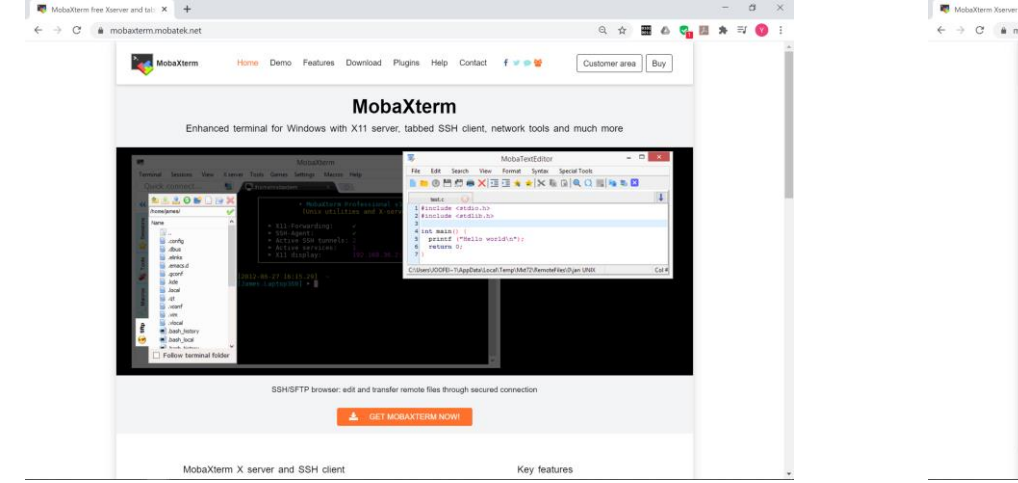

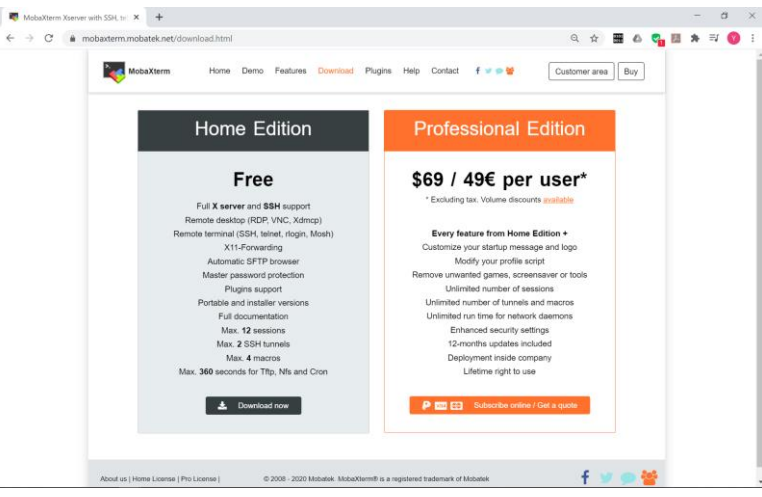

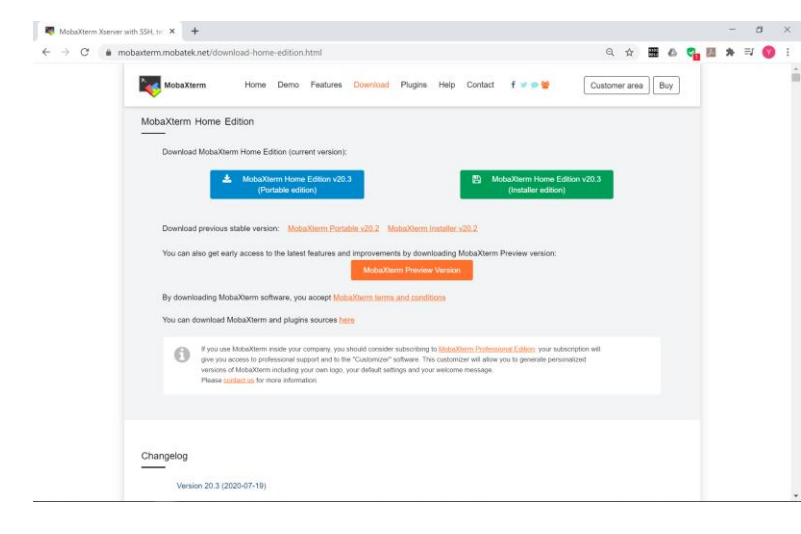

#### MobaXTerm のインストール2

- ダウンロードしたファイルをダブルクリックして MobaXTerm をインストールする.
- •特別な指定は必要ない.素直にインストールすればよい.

### MobaXTerm の起動

• 起動後のウィンドウは右図.

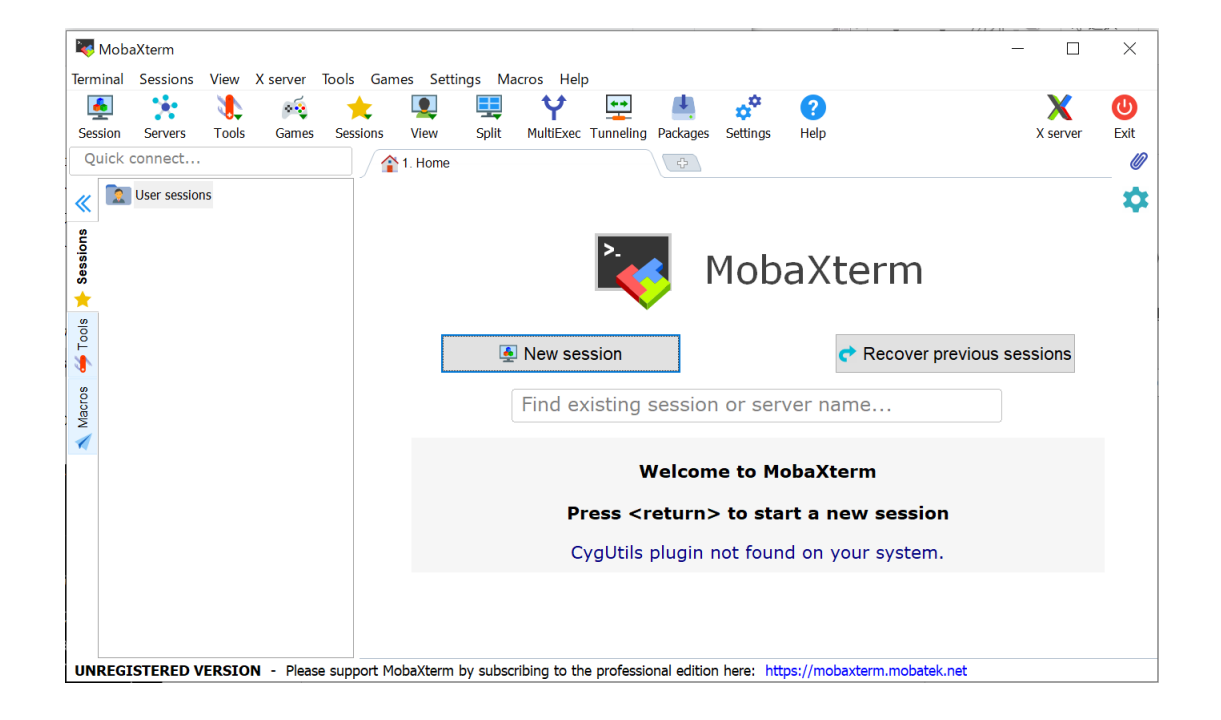

 [Tools] → [MobaKeyGen (SSH Key generator)]

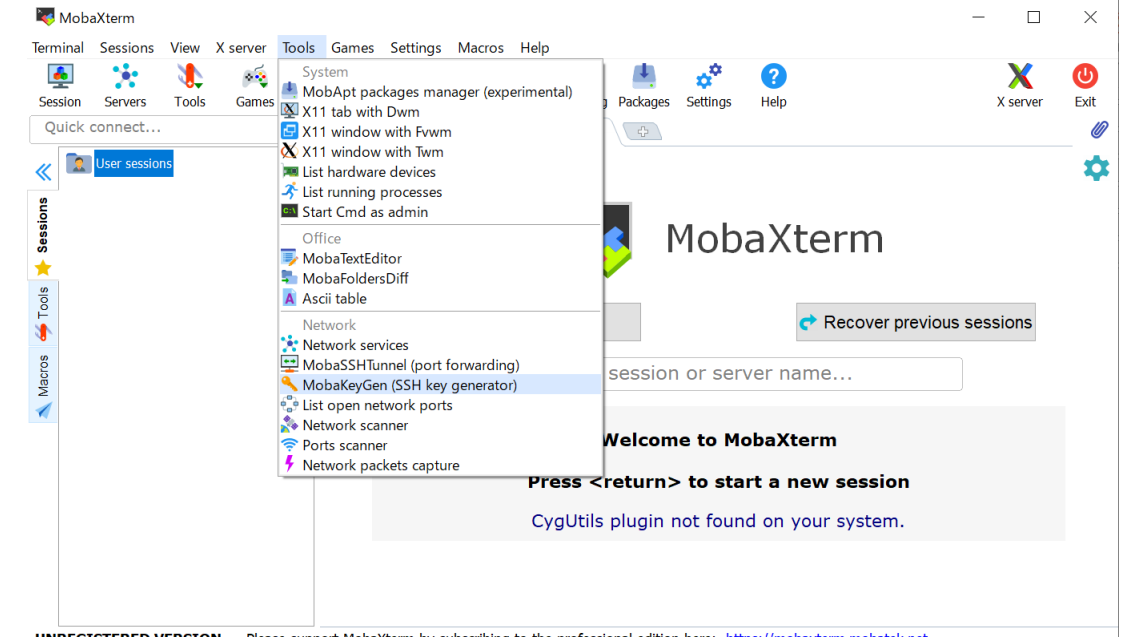

UNREGISTERED VERSION - Please support MobaXterm by subscribing to the professional edition here: https://mobaxterm.mobatek.net

- [Number of bits in a generated key] に 4096 を入力.
- [Generate] をクリック
- "Please generate some randomness by moving the mouse over the blank area" の領域の中でカーソルを適当に動かす.

| 🦮 MobaXterm SSH Key Generator           | r       |                 | ×                |
|-----------------------------------------|---------|-----------------|------------------|
| File Key Conversions Help               |         |                 |                  |
| Key<br>No key.                          |         |                 |                  |
| Actions                                 |         |                 |                  |
| Generate a public/private key pair      |         |                 | Generate         |
| Load an existing private key file       |         |                 | Load             |
| Save the generated key                  |         | Save public key | Save private key |
| Parameters                              |         |                 |                  |
| Type of key to generate:<br>● RSA ◯ DSA | ⊖ eodsa | ○ Ed25519       | ⊖ ssh-1 (RSA)    |
| Number of bits in a generated key:      |         |                 | 4096             |

| Kay                                                                                                    |                 |                        |                                      |
|----------------------------------------------------------------------------------------------------|-----------------|------------------------|--------------------------------------|
| Please generate some randomness k                                                                                          | ov moving the r | mouse over the blank a | area.                                |
|                                                                                                    |                 |                        |                                      |
|                                                                                                    |                 |                        |                                      |
|                                                                                                    |                 |                        |                                      |
|                                                                                                    |                 |                        |                                      |
|                                                                                                    |                 |                        |                                      |
|                                                                                                    |                 |                        |                                      |
|                                                                                                    |                 |                        |                                      |
|                                                                                                    |                 |                        |                                      |
| Actions                                                                                                    |                 |                        |                                      |
| Actions<br>Generate a public/private key pair                                                                              |                 |                        | Generate                             |
| Actions<br>Generate a public/private key pair<br>Load an existing private key file                                         |                 |                        | Generate<br>Load                     |
| Actions<br>Generate a public/private key pair<br>Load an existing private key file<br>Save the generated key               | _               | Save public key        | Generate<br>Load<br>Save private key |
| Actions<br>Generate a public/private key pair<br>Load an existing private key file<br>Save the generated key<br>Parameters |                 | Save public key        | Generate<br>Load<br>Save private key |

- [Public key for pasting into OpenSSH server]の枠の文字列 をコピーしてメモ帳などにペー ストして保存する.
  - スクロールすることに気を付けて 最後までコピーすること.
  - どこにどんなファイル名で保存しても良い.ただし場所を覚えておくこと。
    - ファイル名に決まりはないが、例えば id\_rsa.pub.txt
- [Key passphrase] にパスフレー ズを入力する
- [Confirm passphrase] に同じパ スフレーズを入力する.

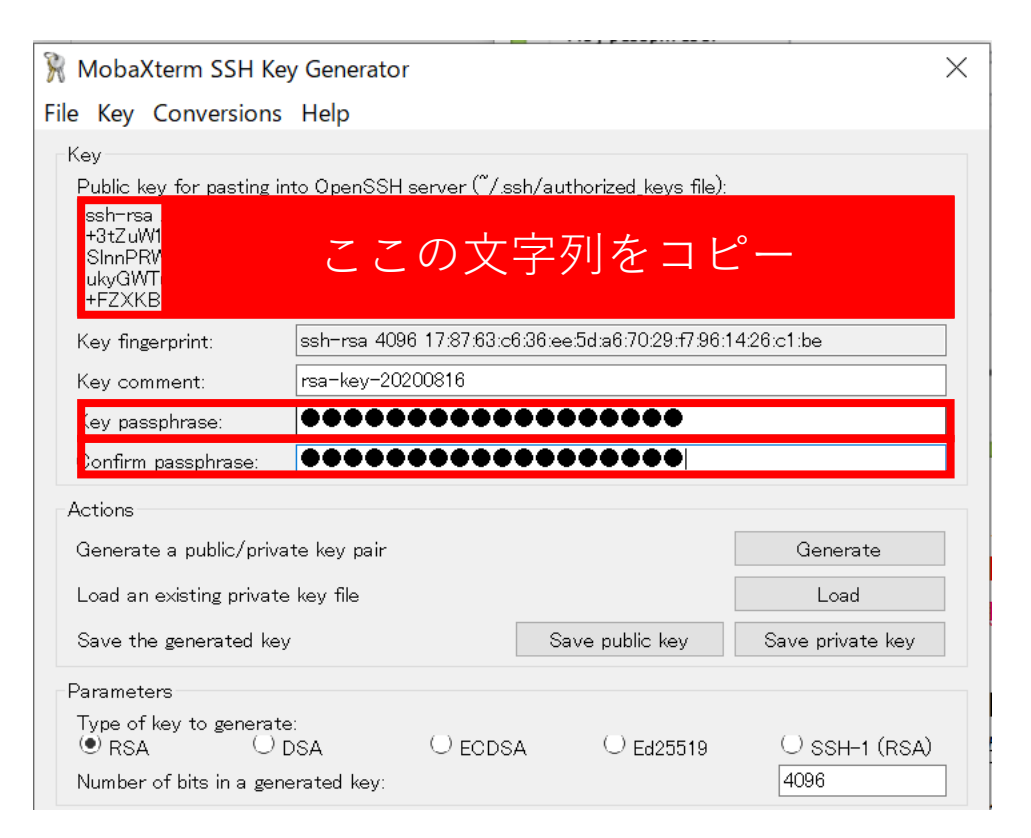

- [Save public key] を押して公開 鍵を保存.
  - どこにどんなファイル名で保存しても良い
  - 良くあるファイル名は id\_rsa.pub
- [Save private key] を押して秘 密鍵を保存.
  - どこにどんなファイル名で保存しても良い
  - 良くあるファイル名は id\_rsa
- •保存したファイルの場所は覚えておくこと.

| 🦹 MobaXterm SSH Ke                                                                                                    | y Generator                                                                                                    |                                                                              |                                                                                     | ×                                    |  |  |  |  |
|----------------------------------------------------------------------------------------------------|----------------------------------------------------------------------------------------------------|------------------------------------------------------------------------------|-------------------------------------------------------------------------------------|--------------------------------------|--|--|--|--|
| File Key Conversions                                                                                                    | Help                                                                                                    |                                                                              |                                                                                     |                                      |  |  |  |  |
| Key<br>Public key for pasting in<br>ssh-rsa AAAAB3NzaC<br>+3tZuW165gqfb18NhNL<br>SInnPRWhoD508kakET<br>ukyGWTuJzv1GqBYZpl<br>+FZXKBEPiGvZvvsXYI | to OpenSSH server<br>lyc2EAAAABJQAA,<br>kyFWpAIdt0UUw1jH<br>ppZgbFHaCRBv02<br>_yNqQroyQc0SHCz<br>DMdKpXthvJMPCIq | r (~/.ssh/au<br>AgEAjQJ0P<br>17iOZA9QAF<br>G×VDRIaBO<br>NHjVqqn<br>qKXRTqHhv | thorized_keys file):<br>n<br>QXQ9n7cAl7xiogva<br>OIDPjlie/V3MCZZ1<br>2QCc/+QX3JA5fn | oli86hojiTprIRnO4u<br>jOPayoBm4ObprK |  |  |  |  |
| Key fingerprint:                                                                                                    | ssh-rsa 4096 17:8                                                                                                | 7:63:c6:36:ee                                                                | e:5d:a6:70:29:f7:96:1                                                               | 4:26:c1:be                           |  |  |  |  |
| Key comment:                                                                                                    | rsa-key-20200816                                                                                                 | }                                                                            |                                                                                     |                                      |  |  |  |  |
| Key passphrase:                                                                                                    | •••••                                                                                                    |                                                                              | •••••                                                                               |                                      |  |  |  |  |
| Confirm passphrase:                                                                                                    | •••••                                                                                                    |                                                                              |                                                                                     |                                      |  |  |  |  |
| Actions                                                                                                    |                                                                                                    |                                                                              |                                                                                     |                                      |  |  |  |  |
| Generate a public/priva                                                                                                    | te key pair                                                                                                    |                                                                              |                                                                                     | Generate                             |  |  |  |  |
| Load an existing private key file                                                                                                    |                                                                                                    |                                                                              |                                                                                     |                                      |  |  |  |  |
| Save the generated key                                                                                                    | Save private key                                                                                                 |                                                                              |                                                                                     |                                      |  |  |  |  |
| Parameters                                                                                                    |                                                                                                    |                                                                              |                                                                                     |                                      |  |  |  |  |
| Type of key to generate<br>● RSA ── [                                                                                                    | e<br>DSA O I                                                                                                    | ECDSA                                                                        | ○ Ed25519                                                                           | ⊖ ssh-1 (Rsa)                        |  |  |  |  |
| Number of bits in a gene                                                                                                    | erated key:                                                                                                    |                                                                              |                                                                                     | 4096                                 |  |  |  |  |

#### itpass サーバへの公開鍵の登録

- アカウント申請,もしくは,ア カウント発効後の内容変更に おいて,
  - [公開鍵] 欄に [Public key for pasting into OpenSSH server] の枠の文字列をコピー.
  - [公開鍵の設定方法]の「追加」 をチェック.

する.

- 選択肢が一つしかなければそれを 選べばよい.
- 「上書き」すると,これまでに登録してある鍵が削除される.

| 個人/グループユーザ登録内容更新/◎ ×        | +                                                                                                    |   |    |
|-----------------------------|----------------------------------------------------------------------------------------------------|---|----|
| ← → C 🌲 itpass.scitec.kobe- | u.ac.jp/cgi-bin/gate-user-renew.cgi                                                                                                    | ☆ | 01 |
| 住所 (郵便で連絡がとれる所)             | /<br> 〒657-8501兵庫県神戸市灘区六甲台町1-1                                                                                                    |   |    |
| 保証人口グイン名                    | gate                                                                                                    |   |    |
| 本人の連絡先電子メールアドレス             | aaa@bbb.ccc.ddd                                                                                                    |   |    |
| 身分<br>希望ログインシェル             | 学生<br><pre></pre>                                                                                                    |   |    |
| 公開鍵 ( <u>解説</u> )           | Issh-r <u>sa</u><br>AAAAB3NzaC1vc2EAAAABJQAAAgEAiQJ0Pn+3tZuW165g<br>⊄fDISNNALkyFWpAIdt0UUwijH710ZA9QARQxQ9n7cAI7<br>×iogvaoII86hojITprIRn04uSInnPRWhoD508kakETqp |   |    |
| 公開鍵の設定方法                    | <ul> <li>○何もしない</li> <li>○上書き</li> <li>●追加</li> <li>○削除</li> </ul>                                                                                               |   |    |
| yot の登録システム用パスワード           | submit reset                                                                                                    |   |    |
|                             |                                                                                                    |   |    |

• MobaXTerm の画面の [Session] をクリック

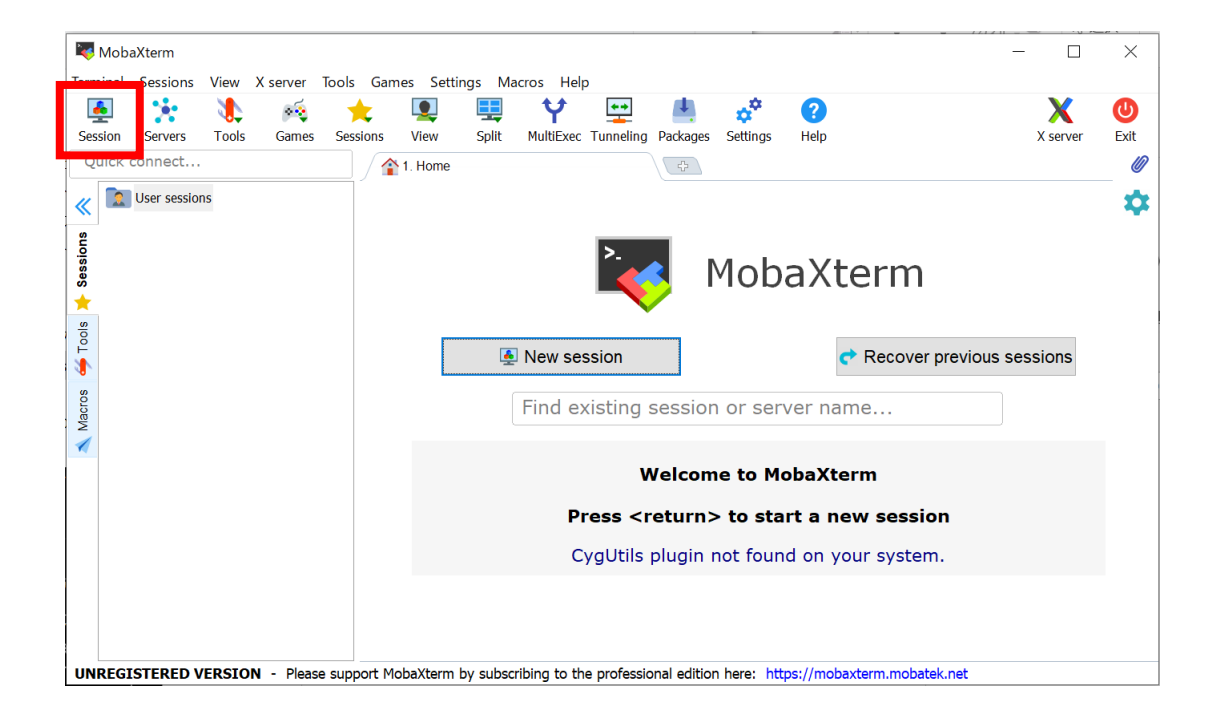

- 表示されたウィンドウの [SSH] をクリック
- [Advanced SSH settings] を クリック

| Session settings                                                                 | $\times$ |
|----------------------------------------------------------------------------------|----------|
| SSH Telnet Rsh Xdmcp RDP VNC FTP SFTP Serial File Shell Browser Mosh Aws S3 WSL  |          |
| Sasic SSH settings                                                               |          |
| Remote host * Specify username Port 22                                           |          |
|                                                                                  |          |
| Advanced SSH settings I Terminal settings 🔅 Network settings 🔶 Bookmark settings |          |
| X11-Forwarding                                                                   |          |
| Execute command:                                                                 |          |
| SSH-browser type: SFTP protocol                                                  |          |
| Use private key Adapt locales on remote server                                   |          |
| Execute macro at session start: <pre></pre>                                      |          |
|                                                                                  |          |
| ⊘ OK Source                                                                      |          |

- [Remote host] を入力
  - ここでは, itpass.scitec.kobe-u.ac.jp と入力
- [Use private key] で保存した 秘密鍵のファイル (id\_rsa) を 指定
- •[OK]をクリック

| ession setti | ings               |                      |                    |                             |                     |                      |                       |                      |            |                        |                     |             |             |     | $\times$ |
|--------------|--------------------|----------------------|--------------------|-----------------------------|---------------------|----------------------|-----------------------|----------------------|------------|------------------------|---------------------|-------------|-------------|-----|----------|
| SSH          | <b>I</b><br>Telnet | Rsh                  | Xdmcp              | I<br>RDP                    | VNC                 | <pre>     FTP </pre> | <pre> SFTP </pre>     | 💉<br>Serial          | 9<br>File  | )<br>Shell             | <b>()</b><br>Browse | y<br>r Mosh | 😲<br>Aws S3 | USL |          |
| 🔨 Bas        | ic SSH s           | ettings              |                    |                             |                     |                      |                       |                      |            |                        |                     |             |             |     |          |
| Re           | emote hos          | st *                 |                    |                             | □ Spe               | ecify use            | ername                |                      | 2          | P                      | ort 22              | ▲<br>▼      |             |     |          |
| Ν Adv        | ranced SS<br>✓ X   | SH settii<br>11-Forw | ngs 💽 1<br>varding | <sup>-</sup> erminal<br>⊡ C | settings<br>ompress | ion Re               | twork set<br>emote en | tings 📌<br>vironment | Bookm      | ark setti<br>ctive she | ngs                 |             |             |     |          |
|              | Execute            | comm                 | and:               |                             |                     |                      |                       | Do not               | exit after | r comma                | and ends            |             |             |     |          |
|              | SSH-br             | owser t              | ype: SFT           | P protoc                    | ol                  |                      | ~                     | Follow               | SSH pat    | h (exper               | imental)            |             |             |     |          |
|              | 🗌 Us               | se priva             | te key             |                             |                     |                      |                       | Adapt I              | ocales o   | n remot                | e server            |             |             |     |          |
|              |                    | Execu                | te macro a         | at sessio                   | on start:           | <none></none>        |                       | ×.                   |            |                        |                     |             |             |     |          |
|              |                    |                      |                    |                             |                     | OK                   |                       | 80                   | Cancel     |                        |                     |             |             |     |          |

- [itpass.scitec.kobe-u.ac.jp]
   をダブルクリック.
- [login as] にアカウント名を 入力し, その後にパスフレー ズを入力するとログインでき る.

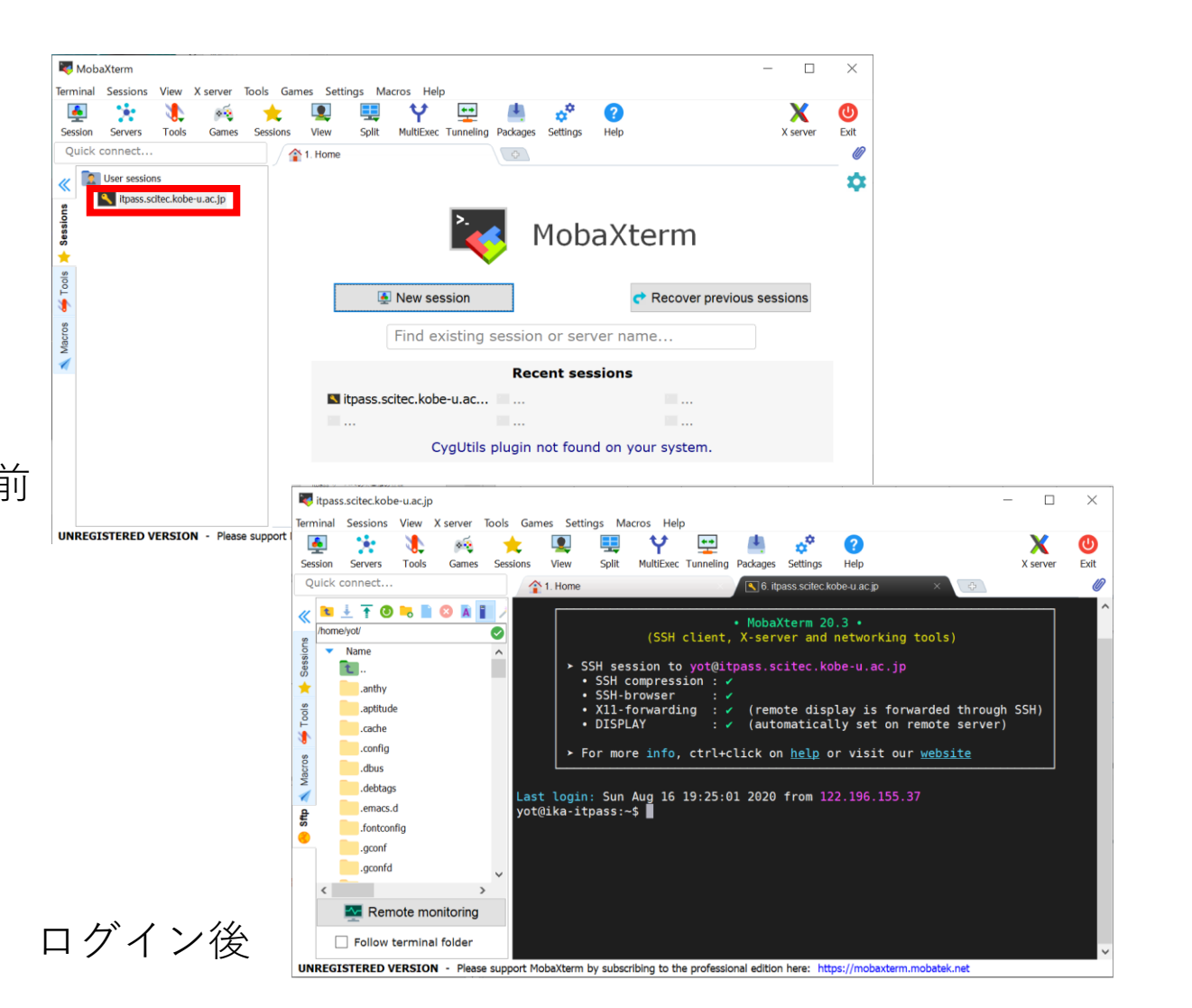